## 評価履歴をSDカードに保存する

**下記操作を行う前に必ず AV モードを OFF にしてください。** [27] [AVモードを終了する]]G-14 ※ SD カードの抜き差しは、必ず電源を切った状態で行ってください。

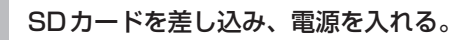

┏ 「SDカードを入れる∕取り出す」 A-27
 ┏ 「地図画面を表示する」 B-4

## **2** E-4手順1 に従って操作し、 履歴 をタッチする。

: エコドライブ評価履歴画面が表示されます。

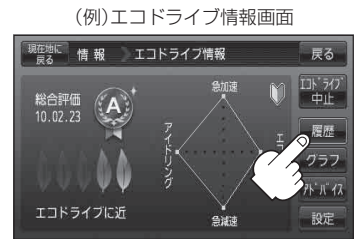

(例)エコドライブ評価履歴画面

情報 エコドライフ評価履歴

A 2008.04.13 A 2008.04.18

C 2008.04.15

E 2008.02.15 - 2008.02.17

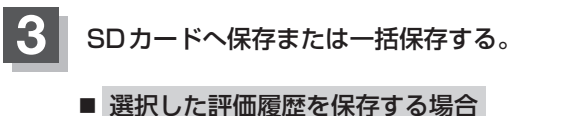

- ① SDカードへ保存したい履歴を選びタッチする。
  : エコドライブ評価履歴の詳細画面が表示されます。
- ② SDへ保存 をタッチする。

: 選択された日の評価履歴をSDカードへ保存してもいいかどうかのメッセージが表示 されるのではい をタッチすると履歴を保存し、**OK**をタッチするとエコドライブ 評価履歴の詳細画面に戻ります。

(例)エコドライブ評価履歴の詳細画面

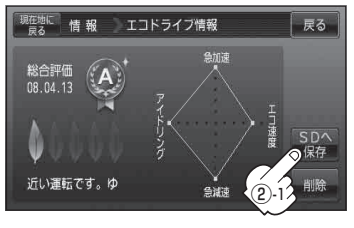

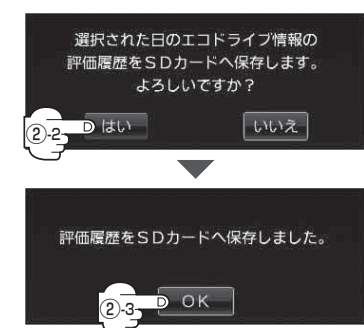

戻る

一括 SD保存